GOIASPREV

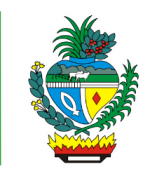

| Processo:           | Revisar Pensão Militar – Autuação de processo                                                                                                    |
|---------------------|----------------------------------------------------------------------------------------------------|
| Escopo do Processo: | <u>De</u> : Requerimento preenchido e assinado e documentação recebidos                                                                                                    |
|                     | <u>Até</u> : Processo encaminhado à Gerência da Secretaria-Geral ou à Gerência de<br>Pensão e Direitos de Militares                                                                                          |
| Dono do Processo:   | Coordenação do Multiatendimento – Gerência da Secretaria-Geral                                                                                                    |
| Atores envolvidos:  | <ul> <li><u>Internos</u>:</li> <li>✓ Coordenação do Multiatendimento – Gerência da Secretaria-Geral</li> <li>✓ Gerência da Secretaria-Geral</li> <li>✓ Gerência de Pensão e Direitos de Militares</li> </ul> |
|                     | Externos:<br>✓ Não se aplica                                                                                                    |
| Público Atendido:   | Segurado ou seu representante legal                                                                                                    |
| Data da revisão:    | 23/10/24                                                                                                    |

## 1. REGULAMENTAÇÃO E FUNDAMENTAÇÃO UTILIZADA:

- ✓ Lei Complementar nº 77/2010, para os óbitos ocorridos 22/01/2010 a 31/12/2021
- ✓ Lei nº 20.946/2020 Sistema de Proteção Social dos Militares do Estado de Goiás -SPSM/GO para óbitos ocorridos a partir de 01/01/2022

## 2. OBJETIVO:

Este manual objetiva descrever como deverá ser realizada a autuação do processo de revisão de pensão militar, solicitada presencialmente ou por e-mail, no Multiatendimento, determinando as responsabilidades dos agentes administrativos envolvidos e assegurando, desta forma, a padronização de execução e qualidade deste processo.

## 3. TERMOS UTILIZADOS:

**Pensão Militar**: benefício pago aos beneficiários do militar em virtude de sua morte. **Simulador Previdenciário**: Sistema que permite cadastrar os processos vinculados ao segurado falecido

## 4. SIGLAS UTILIZADAS:

**GOIASPREV**: Goiás Previdência **SEI**: Sistema Eletrônico de Informações **SGA:** Sistema de Gestão de Atendimento

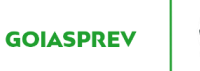

# 5. DISPOSIÇÕES GERAIS

A execução deste processo deverá seguir as orientações descritas neste manual. Para melhor entendimento e execução ele deve ser lido juntamente com o seu respectivo fluxograma.

<u>Prazo de atendimento</u>: Conforme disponibilidade do canal de atendimento e horário de atendimento da unidade

Público atendido: Segurado ou seu representante legal

<u>Tempo médio de atendimento - autuação do processo</u>: 10 (dez) minutos desde que o requerimento esteja preenchido e contenha a maioria da documentação necessária para autuação

<u>Tempo médio para finalização do pedido de pensão militar</u>: 90 (noventa) dias desde de que não haja diligências fora dos padrões normais do trâmite processual

Documentação necessária:

- 1 Cópia de Carteira de Identidade
- 2 CPF
- 3 Comprovante de endereço atualizado (emitido nos últimos três meses)
- 4 Documentos que justifiquem a solicitação da revisão, quando houver

**Observação 1:** Os procuradores e advogados podem solicitar o serviço de atuação de revisão de pensão, desde que devidamente munidos de procuração. Portanto, caso o requerente seja representado por procurador ou curador, deverá apresentar a procuração, que se for outorgada à pessoa física que não seja advogado, ou o termo de compromisso da curatela, além do documento de identificação do procurador e do curador

**Observação 2:** Familiares somente poderão solicitar o serviço se estiverem munidos de procuração ou se se tratarem de representantes legais do interessado, sendo imprescindível a apresentação da procuração assinada e dos documentos pessoais do procurador e do representante legal

**Observação 3:** Serão aceitos como documentos de identificação: CNH, Carteira de Trabalho, Passaporte e Carteira Profissional com validade em todo território nacional

Formulário padrão:

✓ "Revisão de Pensão Militar", disponível no site da GOIASPREV – https://goias.gov.br/goiasprev/formularios/

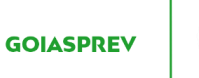

## 6. ATIVIDADES DO PROCESSO

## 6.1 VERIFICAR REQUERIMENTO E DOCUMENTAÇÃO

## PRESENCIAL:

- a) acessar intranet (http://intranet.goiasprev.go.gov.br/)
- b) clicar em SGA Multiatendimento, no menu do lado esquerdo
- c) preencher os campos "Nome de usuário" e "Senha", e clicar em "Entrar"
- d) clicar em "Goiasprev" no canto superior esquerdo
- e) clicar em "Atendimento"
- f) clicar em "Chamar próximo"
- g) clicar em "Iniciar atendimento"
- h) recepcionar o cliente
- i) verificar requerimento preenchido, datado e assinado e documentação

## <u>E-MAIL</u>:

- a) acessar o e-mail: multiatendimento.goiasprev@goias.gov.br
- b) abrir solicitação respeitando a ordem de chegada
- c) verificar formulário preenchido, datado e assinado e documentação

## 6.2 AUTUAR PROCESSO

a) acessar a Intranet – Goiás Previdência, link: http://intranet.goiasprev.go.gov.br/SitePages/P%C3%A1gina%20Inicial.aspx

- b) clicar em "SEI Sistema Eletrônico de Informação"
- c) digitar o Usuário ou CPF, a Senha e selecionar no campo Órgão GOIASPREV
- d) clicar em "Iniciar Processo" no canto superior direito
- e) escolher o tipo de processo selecionando a opção "Revisão"

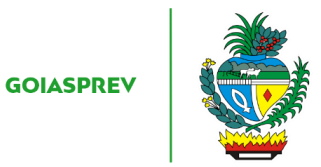

f) no campo "Especificação" digitar o assunto "Revisão de Pensão referente ao processo inicial de número xxxxxxxxx"

- g) no campo "Classificação por Assunto" digitar 06.01.05.07 Acervo
- h) no campo "Interessados" digitar o nome completo do interessado
- i) no campo "Nível de Acesso" marcar a opção "Restrito"
- j) no campo "Hipótese Legal" selecionar a opção "Proteção de Dados de Pessoais"
- k) clicar em "Salvar"

## 6.3 REALIZAR CADASTRO

- a) acessar Simulador Previdenciário no link: https://simulador.goiasprev.go.gov.br/
- b) digitar o login (CPF) e a senha e clicar em "Acesse sua conta"
- c) clicar em "Processos de Vínculo"
- d) digitar o CPF do segurado falecido no campo "CPF" e apertar a tecla "TAB"
- e) clicar em "novo"
- f) no campo "Processo" digitar o nº do processo SEI
- g) no campo "Finalidade" digitar "Pensão"

h) no campo "interessado (s)" digitar o nome completo dos requerentes e clicar em "+Adicionar"

- i) salvar o cadastro em pasta especifica da unidade
- j) anexar cadastro ao processo (SEI)

## 6.4 INFORMAR REQUERENTE

### **PRESENCIAL**:

- a) informar ao requerente o número do seu processo autuado
- b) digitalizar requerimento e documentação e anexar ao processo (SEI)

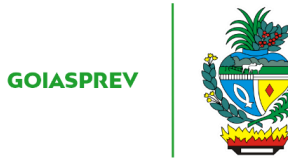

- c) no SGA clicar "Encerrar atendimento"
- d) na aba "Serviços disponíveis" clicar em "Abertura de Processo"
- e) na aba "Resolução" clicar em "Resolvido"
- f) clicar em "Encerrar atendimento"
- g) na pergunta "Deseja realmente encerrar o atendimento?" clicar em "Sim"
- Processo inicial na GOIASPREV:
- h) fazer a juntada dos processos (SEI)
- i) encaminhar processo à Gerência de Pensão e Direitos de Militares
- Processo inicial no Tribunal de Contas do Estado de Goiás (TCE-GO):

h) encaminhar processo (SEI) para Gerência da Secretaria-Geral para providências necessárias

E-MAIL:

- a) anexar requerimento e documentação ao processo (SEI)
- b) responder ao e-mail informando ao requerente o número do seu processo autuado
- c) registrar o atendimento (planilha de atendimento da unidade)
- Processo inicial na GOIASPREV:
- d) fazer a juntada dos processos (SEI)
- e) encaminhar processo à Gerência de Pensão e Direitos de Militares

Processo inicial no Tribunal de Contas do Estado de Goiás (TCE-GO):

d) encaminhar processo (SEI) para Gerência da Secretaria-Geral para providências necessárias